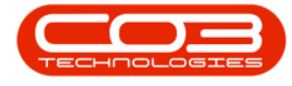

We are currently updating our site; thank you for your patience.

## **BPO MAIL SERVICE**

The Mail Service sends out all emails that are not handled by the Print Service.

Mail Service (sends Emails based on unsent records in tblSALSEmails that are not handled by Print service).

- <sup>°</sup> Gets Environment details from Service Manager.
- Monitors Sales Email table (records created from various places within our software suite)
- Document PDF saved to 'Invoices' folder within the Mail Service folder
- ° Related To Types NOT handled:
  - ° CINV Sales Invoice
  - ° CRNT Sales Credit Note
  - ° CTIN Contract Invoice
  - ° CTCN Contract Credit Note

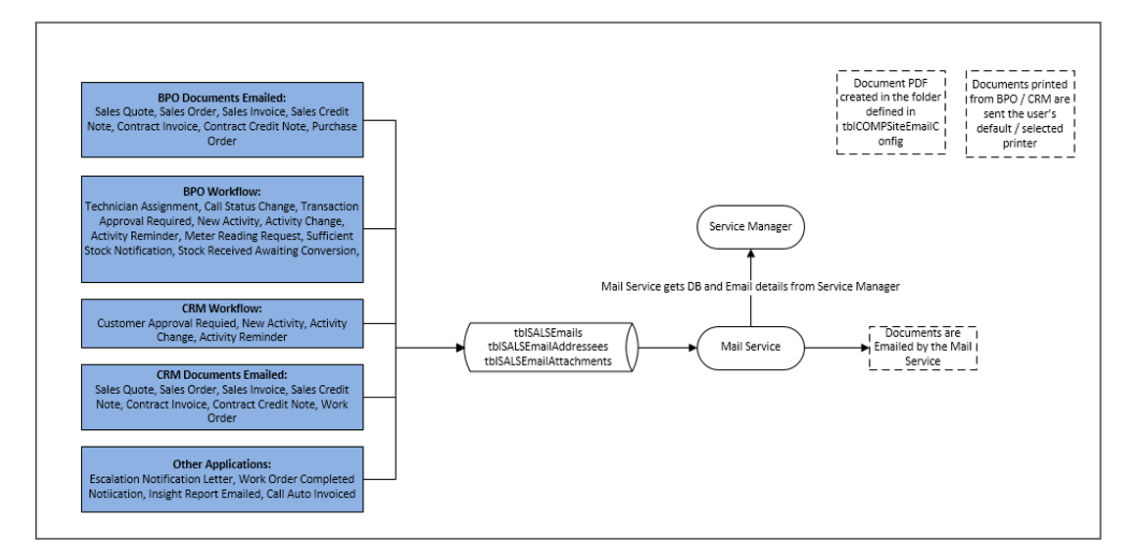

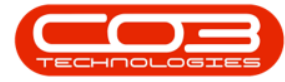

#### Mail Service

| RelatedToType | Description                                                 | Process                                                                                      |
|---------------|-------------------------------------------------------------|----------------------------------------------------------------------------------------------|
| CINV          | Sales Invoice                                               | Print Queue Reprint in BPO                                                                   |
| CRNT          | Sales Credit Note                                           | Print Queue Reprint in BPO                                                                   |
| CTIN          | Contract Invoice                                            | Print Queue \ Print Queue Reprint in BPO                                                     |
| CTCN          | Contract Credit Note                                        | Print Queue Reprint in BPO                                                                   |
| CALL          | Sales Quote                                                 | Select Email Document in BPO                                                                 |
| CALL          | Sales Order \ Proforma Invoice                              | Select Email Document in BPO                                                                 |
| CALL          | Sales Invoice                                               | Select Email Document in BPO                                                                 |
| CALL          | Sales Credit Note                                           | Select Email Document in BPO                                                                 |
| CALL          | Contract Invoice                                            | Select Email Document in BPO                                                                 |
| CALL          | Contract Credit Note                                        | Select Email Document in BPO                                                                 |
| CALL          | Purchase Order                                              | Select Email Document in BPO                                                                 |
| СТСА          | Contract Credit Note Awaiting Approval                      | Release for Approval in BPO                                                                  |
| CTRT          | Contract Awaiting Approval                                  | Release for Approval in BPO                                                                  |
| SCRN          | Sales Credit Note Awaiting Approval                         | Release for Approval in BPO                                                                  |
| ADJR          | Adjustment Request Awaiting Approval                        | Release for Approval in BPO                                                                  |
| PREQ          | Purchase Requisition Awaiting Approval                      | Release for Approval in BPO                                                                  |
| PRAPP         | Part Request Awaiting Approval                              | Release for Approval in BPO                                                                  |
| PRRQ          | Part Request Sufficient Stock                               | Workflow Notification - when stock received for open part request                            |
| PINV          | Supplier Invoice Awaiting Approval                          | Release for Approval in BPO                                                                  |
| ESCA          | Contract Escalation Notification                            | Run Escalation Notifications in BPO                                                          |
| SCHED         | New Activity Notification                                   | Create New Activity in CRM                                                                   |
|               |                                                             |                                                                                              |
| WKOR          | Work Completed                                              | Completed Work Service monitors calls and completes calls where all items have been actioned |
| PMON          | Prepaid Contract Usage Limit Reached - Contract put on Hold | Prepaid Monitor Service monitors meter readings against contract usage limit                 |
|               |                                                             |                                                                                              |
| IRIC          | Part Request Stock Received Awaiting Conversion to Asset    | Workflow Notification - when stock received for open part request against asset warehouse    |

| RelatedToType   | Description                                     | Process                                                                         |
|-----------------|-------------------------------------------------|---------------------------------------------------------------------------------|
| PMNG            | Technician Assigned to Project Notification     | Assigned a Technician to a Project in BPO                                       |
| WKRQ            | Work Request Awaiting Approval                  | Work Request created in BPO                                                     |
| ACTIVITY        | Activity Change Notification                    | Change made to the activity in CRM                                              |
| CUST            | Customer Awaiting Approval                      | Release a Customer in CRM                                                       |
| DRS             | Distributed Reporting Services Report Generated | DRS Reporting Service checks for reports due to be run                          |
| REMINDER        | CRM Ativity Reminder                            | Reminder that Activity is due based on reminder set on Activity                 |
| QUOT            | Quote Email                                     | Quote emailed from CRM                                                          |
| QUOT            | Quote Status Change                             | Quote Accepted / Rejected in CRM                                                |
| WORKORDER       | Work Order                                      | Work Order Emailed from CRM                                                     |
| SALESCRNOTE     | Sales Credit Note                               | Sales Credit Note Emailed from CRM                                              |
| SALESORDER      | Sales Order \ Proforma Invoice                  | Sales Order Emailed from CRM                                                    |
| SALESCRNOTE     | Sales Credit Note                               | Sales Credit Note Emailed from CRM                                              |
| CONTRACTINVOICE | Contract Invoice Report Email                   | Contract Invoice Emailed from CRM                                               |
| SALESQUOTE      | Sales Quote Report Email                        | Sales Quote Emailed from CRM                                                    |
| SALESINVOICE    | Sales Invoice                                   | Sales Invoice Emailed from CRM                                                  |
| MTRS            | Meter Reading Request Email                     | Send Meter Reading requests from BPO                                            |
| INSIGHT         | Insight Report                                  | Report emaield from Insight                                                     |
| SLIM            | Contract placed on Hold (CO3 only)              | Contract Placed on Hold by Service Limiter when support hours have been reached |
| TIME            | Time Booked (CO3 only)                          | Time Manager application calculates and emails time booked                      |
| AREP            | Service Report                                  | Auto Reporter application creates service report per customer                   |
| CALL            | New Call                                        | New Call created in BPO                                                         |
| CALL            | Call Assignment                                 | Call Assigned to Technician in BPO                                              |
| CALL            | Call in Progress                                | Call moves to In Progress - either by call Assignment or call Acceptance        |
| CALL            | Call on Hold                                    | Call Placed on Hold in BPO                                                      |
| CALL            | Call in Pending                                 | Call Placed in Pending in BPO                                                   |
| CALL            | Call Completed                                  | Call Completed in BPO                                                           |
| CALL            | Call Closed                                     | Call Closed in BPO                                                              |
| CALL            | Call Invoiced                                   | AutoInvoice application checks for billable items to invoice                    |

#### **REQUIREMENTS**

 This local service console application will be installed by your CO3 Analyst or BPO System Administrator on your company's application server, and run automatically through Windows Services at the interval defined in the Environment file. Confirm with your System Administrator to check on the interval configured for your company.

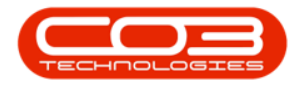

#### **INSTALLATION**

- Double click on the 'RSI\_PrintService' install file.
  - **Note**: Check that you have the latest version compatible with your version of BPO.

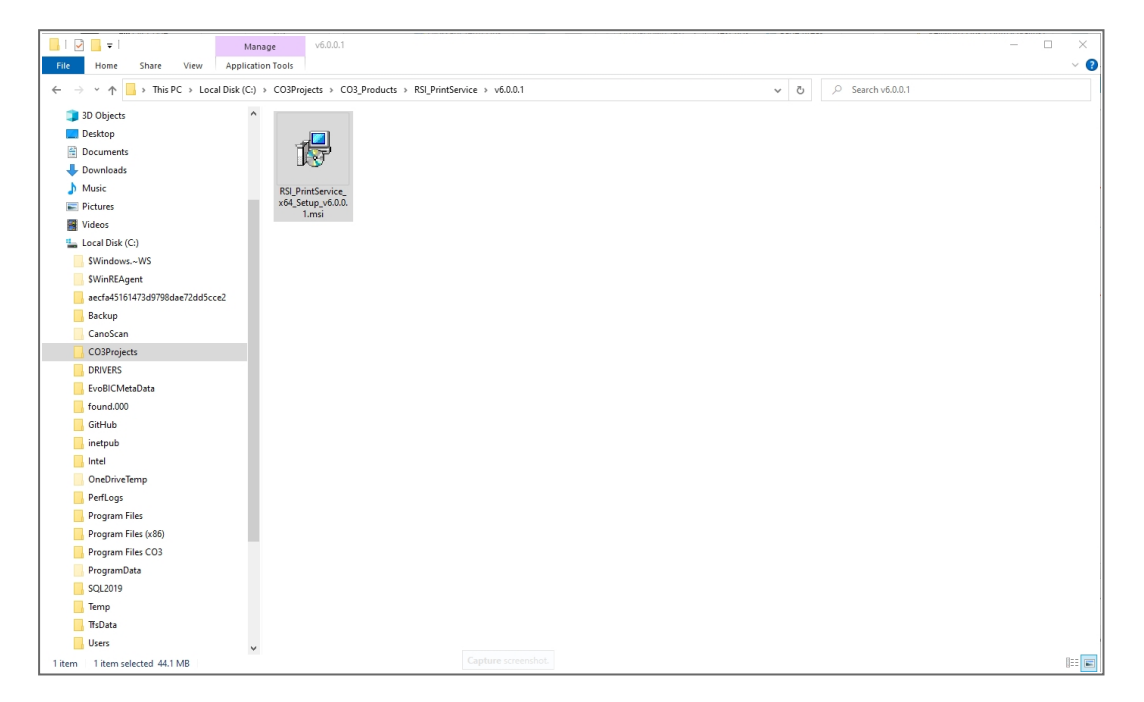

- The Installation Wizard will open.
- Click on Next.

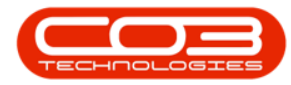

| 📙 l 🕑 📑 🖛 l v6.0.0.1                                                                                                    |                                                                            |                                                            | - 0 | ×     |
|----------------------------------------------------------------------------------------------------|----------------------------------------------------------------------------|------------------------------------------------------------|-----|-------|
| File Home Share View                                                                                                    |                                                                            |                                                            |     | ~ 🕜   |
| ← → ~ ↑ 📙 > This PC > Local Disk (                                                                                                    | C:) > CO3Projects > CO3_Pro                                                | oducts > RSI_PrintService > v6.0.0.1 v 👸 🔎 Search v6.0.0.1 |     |       |
| <ul> <li>← → * ↑</li> <li>← his PC &gt; Local Disk (</li> <li>* Quick access</li> <li>↓ Downloads</li> <li>↓ log</li> <li>↓ 00 vertices</li> <li>↓ 00 vertices</li> <li>↓ 00 vertices</li> <li>↓ 00 vertices</li> <li>↓ Downloads</li> <li>↓ Downloads</li> <li>↓ Downloads</li> <li>↓ Music</li> <li>■ Pictures</li> <li>↓ Videos</li> <li>↓ Videos</li> <li>↓ Videos</li> <li>↓ Network</li> </ul> | C) > CO3Projects > CO3Pro<br>FSI-PrintService,<br>x64_Setup,v60.0,<br>1.ms | ducts > RSUPrintService > v6.0.01                          |     |       |
|                                                                                                    |                                                                            |                                                            |     |       |
| 1 item                                                                                                    |                                                                            |                                                            |     | 8== 📼 |

• The default location for installation is:

# C:\Program Files\CO3 Technologies (Pty) LTD\RSI Print Service

It is recommended that you keep this default location. Keeping a standard will make upgrades easier.

- Ensure that **Everyone** is selected for the install.
- Click on the **Next** button.

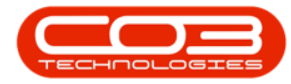

| III III = V6.0.0.1                                                                          |                                                  | - 0                                                                                                    | ×  |
|---------------------------------------------------------------------------------------------|--------------------------------------------------|----------------------------------------------------------------------------------------------------|----|
| $\leftarrow \rightarrow \land \uparrow$ $\rightarrow$ This PC $\rightarrow$ Local Disk (C:) | > CO3Projects > CO3_Pr                           | roducts > RSLPrintService > v6.0.0.1 v 0 Search v6.0.0.1                                                                                                    |    |
| Puick access     Downloads     log     Log     V2.5.0.x     OneDrive - Personal             | RSL PrintService,<br>x64_Setup, v6.0.0.<br>1.msi | d BPO Print Service X<br>Select Installation Folder                                                                                                    |    |
| This PC     Jo Objects     Documents     Documents     Downloads     Music     Petures      |                                                  | The installer will install BPD Print Service to the following folder: To install in this folder, click "Next". To install to a different folder, enter it below or click "Biowste": Eokter: C.VPogram Flex/CD3 Technologies (Pb) LTDVBPD Print Service". Biowste |    |
| ■ Videos<br>L Local Disk (C:)<br>Network                                                    |                                                  | Disk Cost<br>Instal BPO Pirrt Service for yourself, or for anyone who uses this computer.<br>© Everyone<br>Outure                                                                                                    |    |
|                                                                                             |                                                  | (Back Nod) Cancel                                                                                                    |    |
| 1 item                                                                                      |                                                  |                                                                                                    | 8= |

- The installer will ask you to **Confirm Installation**.
- Click on **Next** to start the installation.

| 🔜 I 🖓 🔜 ╤ I v6.0.0.1                                                                                                    |                                                                         |                                                       | - • ×      |
|----------------------------------------------------------------------------------------------------|-------------------------------------------------------------------------|-------------------------------------------------------|------------|
| File Home Share View                                                                                                    |                                                                         |                                                       | ~ <b>V</b> |
| ← → → ↑ → This PC → Local Disk Curick access Downloads Log SUP.004.001,PrintService,files ● OreDrive - Personal ■ This PC ③ 30 Objects ■ Desktop ③ Documents ↓ Downloads ↓ Music ■ Pictures ■ Victures ■ Victures <p< td=""><td>(c) &gt; C03Projects &gt; C03Pro<br/>R5(PrimService,<br/>86(Secup.600.<br/>1.mpi</td><td>ducts &gt; RSLPfintService &gt; v6.0.0.1 v 0 Searchv6.0.0.1</td><td></td></p<> | (c) > C03Projects > C03Pro<br>R5(PrimService,<br>86(Secup.600.<br>1.mpi | ducts > RSLPfintService > v6.0.0.1 v 0 Searchv6.0.0.1 |            |
| 1 item                                                                                                    |                                                                         |                                                       | 8== 📼      |

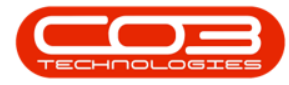

- The **Print Service** installation will begin.
- Wait for it to be completed.

| 📙 l 🗹 📑 🖛 l v6.0.0.1                                                                                                    |                                                                                                    | - 🗆 × |
|----------------------------------------------------------------------------------------------------|----------------------------------------------------------------------------------------------------|-------|
| File Home Share View                                                                                                    |                                                                                                    | ~ O   |
| $\leftarrow \rightarrow \land \uparrow \square \rightarrow$ This PC $\rightarrow$ Local Disk (C:)                                                                                                    | CO3Projects > CO3_Products > RSI_PrintService > v6.0.0.1                                                                                                    | ✓ Č   |
| <ul> <li>Quick access</li> <li>Log</li> <li>Log</li> <li>SUP 00A001 PrimService_files</li> <li>OneDrive - Personal</li> <li>This PC</li> <li>30 Objects</li> <li>Decktop</li> <li>Documents</li> <li>Documents</li> <li>Music</li> <li>Pictures</li> <li>Videos</li> <li>Local Disk (C:)</li> <li>Network</li> </ul> | Signatures<br>Side Setup, sola<br>Installing BPO Print Service - ×<br>Installing BPO Print Service BPO Print Service BPO Print Service Is being nataled.<br>Please wal<br>(Book Next) Concel |       |
| 1 item                                                                                                    |                                                                                                    | 855 📼 |

- Once Installation is **Complete**.
- Click on Close.

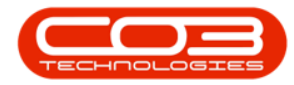

| Elle Home Share View                                                                                                    |                                             |                                                                                                    | - • × |
|----------------------------------------------------------------------------------------------------|---------------------------------------------|----------------------------------------------------------------------------------------------------|-------|
| ← → ~ ↑ 📕 → This PC → Local Disk (C:                                                                                                    | ) > CO3Projects > CO3_Pro                   | ducts > RSLPrintService > v6.0.0.1                                                                                                    |       |
| Cuick access Cuick access Cuic | RS PrintService,<br>s64 Setup, 640.<br>1mgi | BPD Print Service     -      X      Installation Complete     Service has been successfully instaled.     Click "Dove" to exit.      Please use Windows Update to check for any citical updates to the AICT Framewook.     (Back Dove Cancel |       |
| l item                                                                                                    |                                             |                                                                                                    | 8== 📰 |

#### **CONFIGURATION**

1. In your File Explorer, search for the following file location:

C:\Program Files\CO3 Technologies (Pty) LTD\RSI Print Service

• Right click on the Envn.xml file.

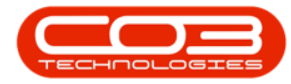

| 📙   🕑 🧮 w   BPO Print Service     |                                            |                         |                   |        |     |           |                     | - | ×     |
|-----------------------------------|--------------------------------------------|-------------------------|-------------------|--------|-----|-----------|---------------------|---|-------|
| File Home Share View              |                                            |                         |                   |        |     |           |                     |   | ~ 0   |
| This PC > Local Disk (C:)         | > Program Files > CO3 Technologies (Pty) I | .TD > BPO Print Service |                   |        | ~ 0 | ,P Search | h BPO Print Service |   |       |
|                                   | Name                                       | Date modified           | Type Siz          |        | Í   |           |                     |   |       |
| Quick access                      | dxPurchaseOrder.dll                        | 2020/09/08 10:09        | Application exten | 195 KB |     |           |                     |   |       |
| Downloads                         | dxRequisition.dll                          | 2020/09/08 10:09        | Application exten | 116 KB |     |           |                     |   |       |
| Long .                            | dxReturnNote.dll                           | 2020/09/08 10:09        | Application exten | 135 KB |     |           |                     |   |       |
| l an                              | dxReturnRequest.dll                        | 2020/09/08 10:09        | Application exten | 109 KB |     |           |                     |   |       |
| CORPORATION Residencies Film      | dxRevaluationRequest.dll                   | 2020/09/08 10:09        | Application exten | 104 KB |     |           |                     |   |       |
| Strategy (meserve) (meserve) (mes | dxSalesBackOrder.dll                       | 2020/09/08 10:09        | Application exten | 106 KB |     |           |                     |   |       |
| CneDrive - Personal               | dxSalesCrNote.dll                          | 2020/09/08 10:09        | Application exten | 208 KB |     |           |                     |   |       |
| The M                             | dxSalesInvoice.dll                         | 2020/09/08 10:09        | Application exten | 248 KB |     |           |                     |   |       |
| in the                            | dxSalesOrder.dll                           | 2020/09/08 10:09        | Application exten | 217 KB |     |           |                     |   |       |
| 3D Objects                        | dxSalesProposal.dll                        | 2020/09/08 10:09        | Application exten | 815 KB |     |           |                     |   |       |
| Desktop                           | dxSalesQuote.dll                           | 2020/09/08 10:09        | Application exten | 187 KB |     |           |                     |   |       |
| B Documents                       | dxServiceHistory.dll                       | 2020/09/08 10:09        | Application exten | 159 KB |     |           |                     |   |       |
| Downloads                         | dxServiceReport.dll                        | 2020/09/08 10:10        | Application exten | 93 KB  |     |           |                     |   |       |
| Matic                             | dxServiceReport_ByPer.dll                  | 2020/09/08 10:10        | Application exten | 93 KB  |     |           |                     |   |       |
| E Petures                         | dxStockAdjustment.dll                      | 2020/09/08 10:10        | Application exten | 100 KB |     |           |                     |   |       |
| Videos                            | dxStockRevaluation.dll                     | 2020/09/08 10:10        | Application exten | 105 KB |     |           |                     |   |       |
| Lord Park (Ca                     | dxStockTakeSheet.dll                       | 2020/09/08 10:10        | Application exten | 55 KB  |     |           |                     |   |       |
| The same and include              | dxStockVariance.dll                        | 2020/09/08 10:10        | Application exten | 64 KB  |     |           |                     |   |       |
| Network                           | dxSupplierDebitNote.dll                    | 2020/09/08 10:10        | Application exten | 122 KB |     |           |                     |   |       |
|                                   | dxSupplierInvoice.dll                      | 2020/09/08 10:10        | Application exten | 117 KB |     |           |                     |   |       |
|                                   | dxSupplierReturn.dll                       | 2020/09/08 10:10        | Application exten | 135 KB |     |           |                     |   |       |
|                                   | dxTransferNote.dll                         | 2020/09/08 10:10        | Application exten | 110 KB |     |           |                     |   |       |
|                                   | dxUnbilledItems.dll                        | 2020/09/08 10:10        | Application exten | 100 KB |     |           |                     |   |       |
|                                   | dxWarrantyClaim.dll                        | 2020/09/08 10:10        | Application exten | 132 KB |     |           |                     |   |       |
|                                   | dxWipTransaction.dll                       | 2020/09/08 10:10        | Application exten | 96 KB  |     |           |                     |   |       |
|                                   | dxWorkOrder.dll                            | 2020/09/08 10:10        | Application exten | 293 KB |     |           |                     |   |       |
|                                   | Envn.xml                                   |                         | XML File          | 1 KB   |     |           |                     |   |       |
|                                   | HtmlAgilityPack.dll                        | 2020/03/09 12:26        | Application exten | 132 KB |     |           |                     |   |       |
|                                   | S lonic.Zip.dll                            | 2010/02/26 05:30        | Application exten | 435 KB |     |           |                     |   |       |
|                                   | NetEmail.dll                               | 2018/02/19 15:12        | Application exten | 7 KB   |     |           |                     |   |       |
|                                   | NetEmail.tlb                               | 2018/02/19 15:12        | TLB File          | 3 KB   |     |           |                     |   |       |
|                                   | MetReports.dll                             | 2020/09/08 10:10        | Application exten | 53 KB  |     |           |                     |   |       |
|                                   | PrintSDK.dll                               | 2021/06/30 09:55        | Application exten | 46 KB  |     |           |                     |   |       |
|                                   | I RSI_PrintService.exe                     | 2021/07/01 15:38        | Application       | 53 KB  |     |           |                     |   |       |
|                                   | RSI_PrintService.InstallState              | 2022/06/12 12:45        | INSTALLSTATE File | 8 KB   |     |           |                     |   | <br>* |
| 122 items                         | L                                          |                         |                   |        | 1   |           |                     |   | <br>  |

- The File menu will open.
- Select to either Open with *Notepad* or **Edit with Notepad++** (or any program that will allow editing and saving an xml file).

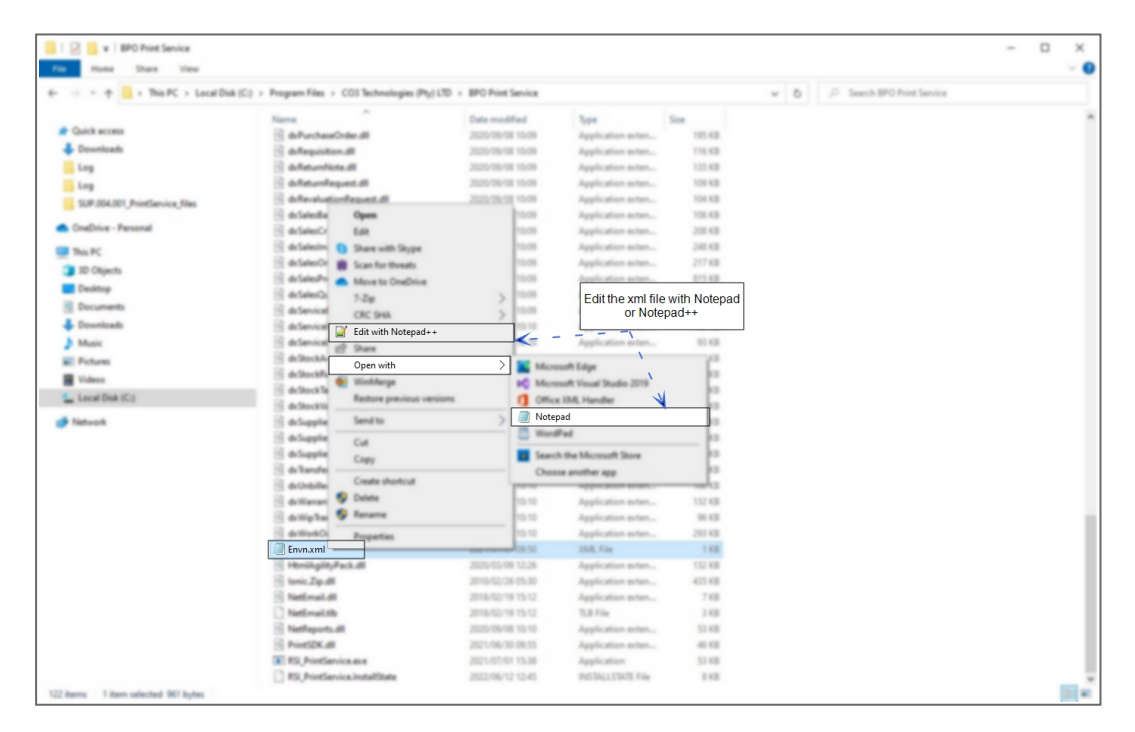

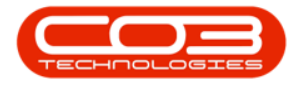

The xml file will open in the selected program.

Define the following tags:

- Environment: as defined for this database, in the Service Manager.
- IntervalAmount and IntervaUnit: The frequency with which the application will be run by Windows Services. In this example
   I have set the interval to 10 minutes.
- **DomainAuthentication**: True or False depending on whether required for your email server.
- **SmtpAuthentication**: True or False depending on whether required for your email server.
- EnableSSL: True or False depending on whether required for your email sever.
- **ReadReceipt**: True or False depending on whether you require the recipient to mark as read.
- UseCertificate: True or False depending on whether required for your email sever. If required, ensure the certificate name is noted in the <CertificateName> tag, and is in a folder named Certificates within the Print Service installation folder.
- **ProcessZeroValueInvoices**: True or False depending on whether you want Zero Value Invoices to be printed or emailed to your clients.
- **ZIPFiles**: True or False depending on whether you want the files to be zipped when the number of attachments exceed the number specified in the <ZIPWhenFilesCount> tag.
- **ZIPWhenFilesCount**: This count only needs to be specified when the <ZIPFiles> tag is True.

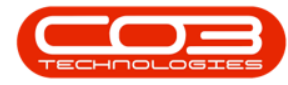

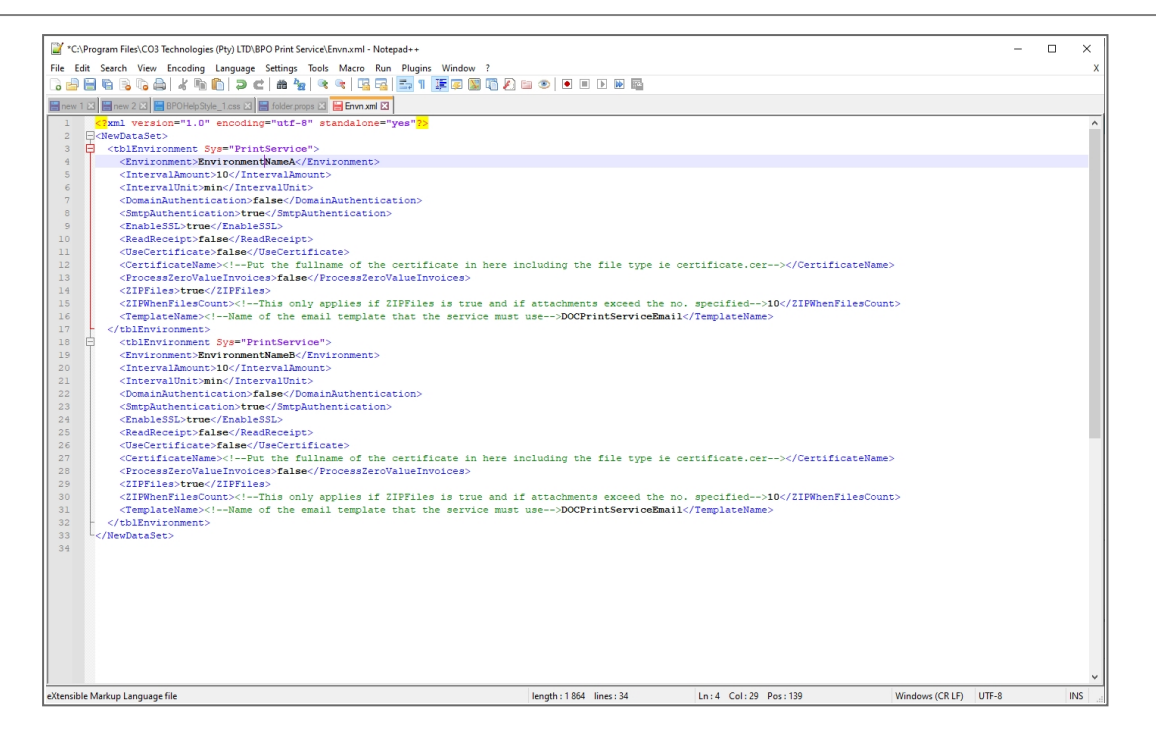

• Multiple environments are configured by setting up additional <Environment> tags within the main <dsEnvironments> tag.

### **CONFIGURE SCHEDULED TASK**

BPO Service Console Applications run automatically through Windows Services at the interval defined in the Environment file. This interval should be defined by the frequency invoice and credit notes are created throughout the day, and depends on your company's requirements, e.g., every 30 minutes.

## **RUN APPLICATION AND CHECK LOGS**

Running the application after installation and configuration is important, in order to ensure all configuration has been done correctly.

Refer to" **Start a service** " on page 1 for more information relating to starting a Windows Service.

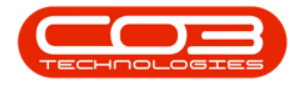

After running the application check the application's log to ensure the application is running correctly.

- Browse to the application's installation folder.
- Log text files are generated by date within the **Log** folder.

| - + + - This PC > Local Disk   | (C:) > Program Files > CO3 Technologies (Ptv) LTD :                                                             | BPO Print Service |                    |           | × 6 | D Search BPO Print Service |  |
|--------------------------------|----------------------------------------------------------------------------------------------------|-------------------|--------------------|-----------|-----|----------------------------|--|
|                                | Name                                                                                                    | Date modified     | See                | See       |     |                            |  |
| Quick access                   |                                                                                                    |                   | FR. 8.11           |           |     |                            |  |
| - Downloads                    | - montes                                                                                                    | 2022/05/21 12:09  | File Antiday       |           |     |                            |  |
| Log                            | Log                                                                                                    | 2022/03/31 13:06  | File folder        |           |     |                            |  |
| RS, Printlervice               | The second second second second second second second second second second second second second second second se | 3073-05-01 16-05  | File fuller        |           |     |                            |  |
| SUP.004.001 PrintService files | R Baireni ave di                                                                                                | 2021-06/30 09-55  | Application actes  | 7.68      |     |                            |  |
|                                | Catal are di                                                                                                    | 2021-06-30-08-55  | Application actes  | 112       |     |                            |  |
| OneDrive - Personal            | Development Charts v18.2 Core dll                                                                               | 2010/11/16 11-65  | Application actes  | 736.62    |     |                            |  |
| This PC                        | Development, Code/Partier v18.2.48                                                                              | 2010/11/16 11-65  | Application actes  | 1 707 48  |     |                            |  |
| 10.05                          | Development Data v18.2.48                                                                                       | 2010/11/16 11-05  | Application actes  | 0.074 82  |     |                            |  |
| no organi                      | Development Databases v18.2.48                                                                                  | 2010/11/16 11-05  | Application actes  | 1 400 100 |     |                            |  |
| Desktop                        | Development Databases v18.218.48                                                                                | 2010/11/16 11-05  | Application exten  | 100.02    |     |                            |  |
| Documents                      | Development Diagram v18.2 Core dll                                                                              | 2010/11/16 11-65  | Application exten. | 2 842 428 |     |                            |  |
| Downloads                      | Development (mapping v18.2.48)                                                                                  | 2010/11/16 11-65  | Application actes  | 0.101.60  |     |                            |  |
| Music                          | Development Office v18.2 Core off                                                                               | 2010/11/16 11-05  | Application actes  | 2.341.68  |     |                            |  |
| Pictures                       | Development Patt +18.2 Corn dl                                                                                  | 2010/11/16 11-65  | Application exten  | 2 000 400 |     |                            |  |
| Videos                         | DevExpress PicetGrid v18.2 Care dll                                                                             | 2010/11/16 11-46  | Application exten. | 3.046.438 |     |                            |  |
| Local Disk (C.)                | Development Printing v18.2 Core dll                                                                             | 2010/11/16 11-46  | Application exten  | 4 107 88  |     |                            |  |
| the particip                   | DevExpress.RichEdt v18.2.Core.dll                                                                               | 2010/11/16 11-46  | Application exten  | 6.905.428 |     |                            |  |
| Network                        | DevExpress Sparkline v18.2 Core dll                                                                             | 2010/11/16 11-46  | Application exten  | 05.428    |     |                            |  |
|                                | DevExpress UNIX v18.2.48                                                                                        | 2010/11/16 11-46  | Application exten  | 13 620 48 |     |                            |  |
|                                | DevExpress Ubits +18.2.U.dll                                                                                    | 2010/11/16 11-46  | Application exten  | 251.68    |     |                            |  |
|                                | DevExpress.Xpn.v18.2.dll                                                                                        | 2010/11/16 11-46  | Application exten  | 1 852 KB  |     |                            |  |
|                                | DevExpress.Xtraffars.v18.2.dll                                                                                  | 2010/11/16 11-46  | Application exten  | 6.229.428 |     |                            |  |
|                                | DevExpress.3baCharts.v18.2.dll                                                                                  | 2010/11/16 11-46  | Application exten  | 4 525 KB  |     |                            |  |
|                                | DevExpress.XtraCharts.v18.2.Extensions.dll                                                                      | 2010/11/16 11-46  | Application exten  | 25.43     |     |                            |  |
|                                | DevExpress.XtraCharts.v18.2.Woard.dll                                                                           | 2010/11/16 11-46  | Application exten  | 7 298 KB  |     |                            |  |
|                                | DevExpress.XtraDiagram.v18.2.dll                                                                                | 2018/11/16 11-46  | Application exten  | 1.221 KB  |     |                            |  |
|                                | DevExpress.XtraEditors.v18.2.dll                                                                                | 2010/11/16 11-46  | Application exten  | 6.272 KB  |     |                            |  |
|                                | DevExpress.XtraGauges.v18.2.Core.dll                                                                            | 2010/11/16 11-46  | Application exten  | 1912.48   |     |                            |  |
|                                | DevExpress.XtraGrid.v18.2.dll                                                                                   | 2010/11/16 11-46  | Application exten  | 3.252.48  |     |                            |  |
|                                | DevExpress.Xtral.avout.v18.2.dll                                                                                | 2010/11/16 11-46  | Application exten  | 1 954 83  |     |                            |  |
|                                | DevExpress.XtraNavBar v18.2.dll                                                                                 | 2010/11/16 11-46  | Application exten  | 421.83    |     |                            |  |
|                                | DevExpress.XtraPivotGrid.v18.2.dll                                                                              | 2010/11/16 11-46  | Application exten  | 819.43    |     |                            |  |
|                                | DevExpress.XtraPrinting.v18.2.dll                                                                               | 2010/11/16 11-46  | Application exten  | 1 101 68  |     |                            |  |
|                                | Conferences Weathersonts v18.2 dll                                                                              | 2010/11/16 11:46  | Appellection actes | 3.663.678 |     |                            |  |

- Open the Log file generated for the corresponding date.
- Check that connection was successful, and that there are no errors in the log.
- Resolve any issues until the log file is clear of errors.

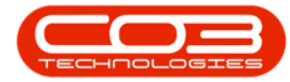

#### Mail Service

| - → × ↑ 🦲 > This PC > Local Dis | sk (C:) > Program Files > CO3 Technologies (Pty) LTD > BPO Print Service > Log                                        |   |
|---------------------------------|----------------------------------------------------------------------------------------------------|---|
|                                 | Name Date modified Type Size                                                                                          |   |
| 🖈 Quick access                  | RSI Printing Log 31052022 bt 2022/05/31 16:05 Text Document 122 KB                                                    |   |
| Downloads                       | Regiment 2022/05/11306 Text Document 194/8                                                                            |   |
| 📙 Log                           | PSI Printing Log 26552212tt     2022/07/07 1000     Text Document     05 KP                                           |   |
| RSI PrintService                |                                                                                                    |   |
| SUP.004.001_PrintService_files  | RSI Printing_Log_12062022.txt - Notepad —                                                                             |   |
|                                 | File Edit Format View Help                                                                                            |   |
| OneDrive - Personal             | 15:12: RSI_PrintService: Version: 6.0.0.1 Started.                                                                    |   |
| This PC                         | 15:12: RSI_PrintService: Checking for environment file :C:\Program Files\CO3 Technologies (Pty) LTD\BPO Print Servic  | e |
| 3D Objects                      | \Envn.xml                                                                                                    |   |
|                                 | 15:12: K51_Printservice: The timer settings are once every 1 min.                                                     |   |
| Desktop                         | 16:05: R51_PTIRtService: Jatabase : pr02_ALTA_2001                                                                    |   |
| Documents                       | 31/05/2022 16:05: RSI PrintService: The times settings are once every 1 min.                                          |   |
| 🕹 Downloads                     | 31/05/2022 16:05: RSI PrintService: Loading Connection Properties.                                                    |   |
| Music                           | 31/05/2022 16:05: RSI PrintService: Checking HTML template configuration for 'DOCPrintServiceEmail'.                  |   |
| E Pictures                      | 31/05/2022 16:05: RSI_PrintService: Connection Properties Loaded Successfully.                                        |   |
| 16daaa                          | 31/05/2022 16:05: RSI_PrintService: Version: 6.0.0.1 Checking For Records To Process: Found 1                         |   |
| VIDEOS                          | 31/05/2022 16:05: RSI_PrintService: Checking For Records To Process: Found Invoice No: IN0000816, Print Queue ID: 960 | • |
| Local Disk (C:)                 | 31/05/2022 16:05: RSI_PrintService: Loading Service Config for site 1.                                                |   |
| Network                         | 31/05/2022 16:05: KSI_PrintService: Printer Loaded: Microsoft Print to PUP                                            |   |
|                                 | 31/05/2022 16:05: RSI PrintService: Tayoice No.: TN900816 Print Mathod - Fmail Attempting to Save Fmail               |   |
|                                 | 31/05/2022 16:05: RSI PrintService: Loading Service Config for site 1.                                                |   |
|                                 | 31/05/2022 16:05: RSI PrintService: Creating HTML email for Invoice: IN0000816 from 'DOCPrintServiceEmail' email flag |   |
|                                 | 31/05/2022 16:05: RSI_PrintService: Invoice No : IN0000816, Print Method - Email, Email Saved Successfully.           |   |
|                                 | 31/05/2022 16:05: RSI_PrintService: Invoice No : IN0000816 Processed Successfully.                                    |   |
|                                 | 31/05/2022 16:05: RSI_PrintService: Invoice No : IN0000816 Flagged as Processed Successfully.                         |   |
|                                 | 31/05/2022 16:05: RSI_PrintService: Finished processing print queue items.                                            |   |
|                                 | 31/05/2022 16:05: RSI_PrintService: Checking For Print Queue Emails To Send: Found: 1                                 |   |
|                                 | 31/05/2022 16:05: KSI_Prantservice: Found tmail to send tmailU: 100/5 Kelated to 10: 8/1 Kelated to type: C1N         |   |
|                                 | 51/05/2022 10:05: N51_PrintService: Customer Code: TA001 Contact Name: Jackie Sutherland Invoice No: IN0000010        |   |
|                                 | 31/05/2022 10:05: NSI_FYINCSERVICE: Loading Service Config for Site 1.                                                |   |
|                                 | 31/05/2022 10:05: NSI_FYINUSERVICE: Retrieving Email Autressees.                                                      |   |
|                                 | 31/05/2022 10.05. NSI_FILIOSEVICE, NetTering Lucif Actachments.                                                       |   |
|                                 | 31/05/2022 10:05. RST_PrintService. No of Actionments. 1.                                                             |   |
|                                 | 31/05/2022 16:05: RST PrintService: Fault 10076 marked as sent                                                        |   |
|                                 | 31/05/2022 10:05 IST_HIDSEVICE. Limit book on RD2 ALPHA 25011                                                         |   |
|                                 | payory some arrant total i antipervater, but up of the posta                                                          |   |

- It is recommended that you check the log files the following day to make sure the Scheduled Task fired that there are no errors in the log.
- This application can now be left to run via the Windows Scheduled Task.
- Review the log if any issues arise on BPO related to this functionality.

#### **Related Topics**

- Print Queue
- Print Queue Reprint
- Print Queue Viewer

SUP.006.001